## Java Programming

Arthur Hoskey, Ph.D. Farmingdale State College Computer Systems Department

## JavaScript Object Notation (JSON) Importing GSON library

Using the GSON library

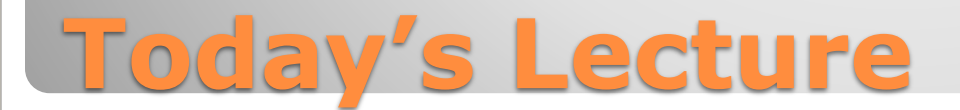

### JavaScript Object Notation (JSON)

- Format used to transfer data.
- Line:
   www.json.org

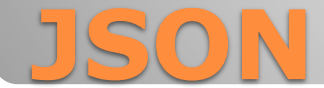

Car class storing only the year...

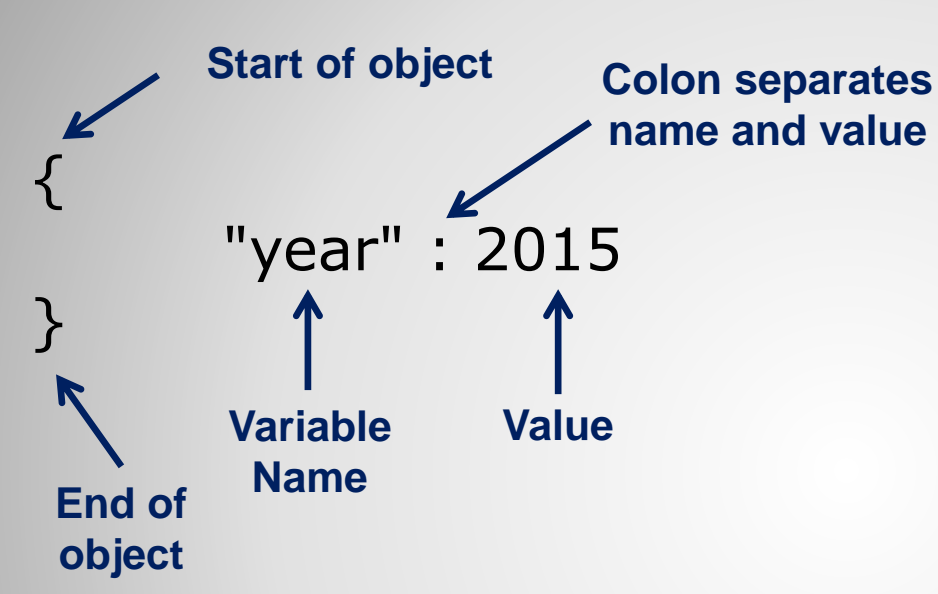

Stores member variable names and their values together (name-value pairs)

- Variable names: Must be surrounded by double quotes.
- Variable values:
  - String value Must be surrounded by double quotes
  - Any other value NO double quotes

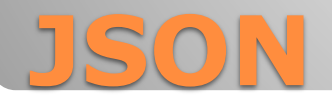

# Car class storing year, speed, and color.. { "year" : 2015 ', \_\_\_\_ Use commas to "speed" : 20 ', \_\_\_\_ Use commas to separate name value pairs }

#### This object contains multiple member variables and their values

## **One JSON Object**

Array of car JSON objects...

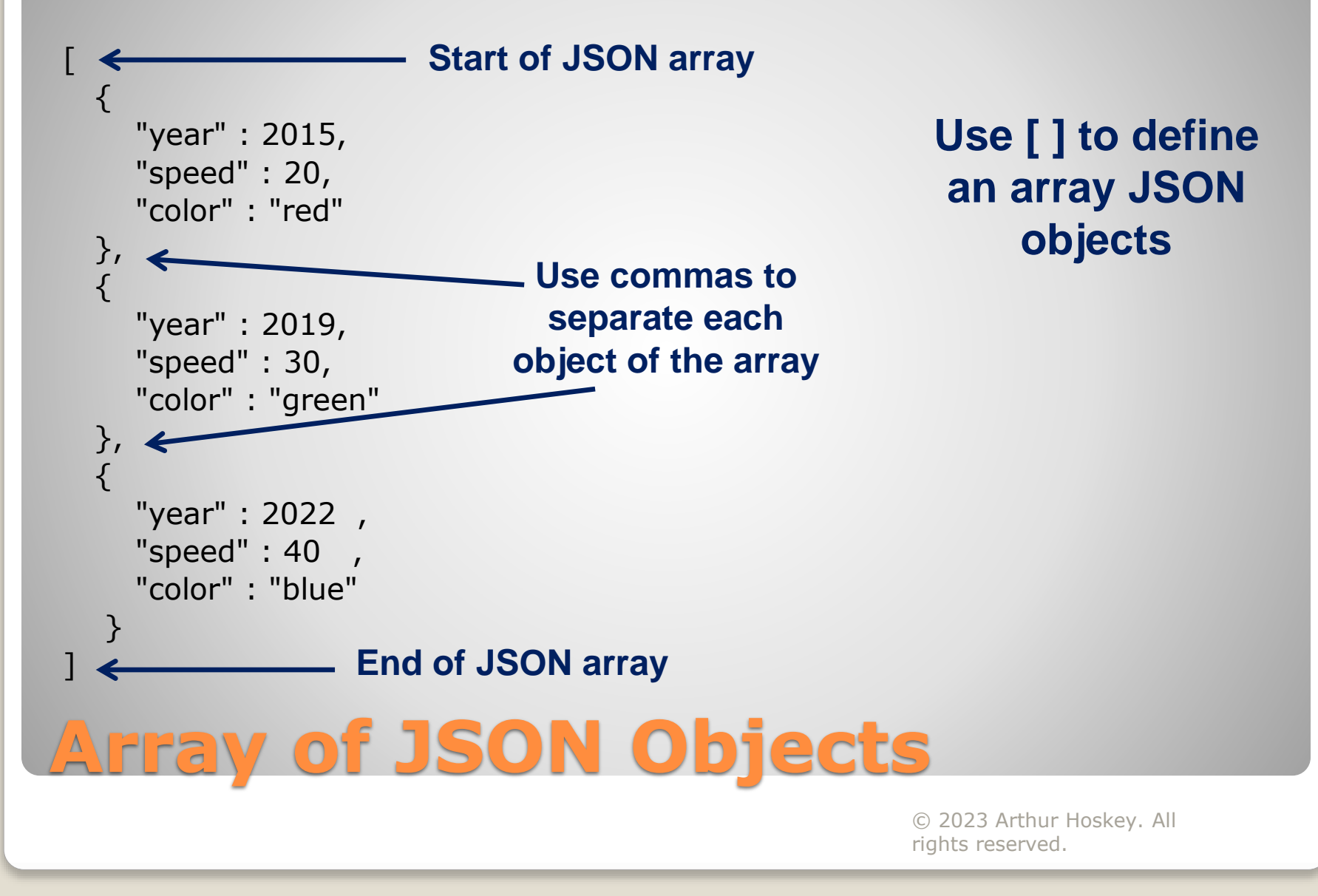

- Use a JSON library to create and consume JSON (much easier than doing it yourself).
- A JSON library is not part of the JDK.
- GSON Google's JSON library.
- The following slides detail how to import the GSON library into an IntelliJ project that uses Maven Java Application Project.

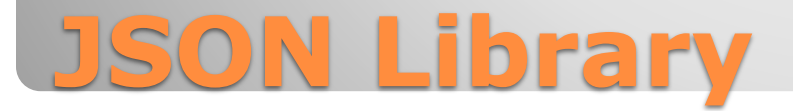

#### **Steps to Import GSON Library into Intellij**

1. Add the GSON Maven dependency to the project.

2. If you are importing into an IntelliJ JavaFX project (GUI), you must also modify the module-info.java file.

## **Import GSON Library Using Maven**

#### Add GSON Maven Dependency

- This will only work if you create a Java with Maven type project in IntelliJ.
- You must first get the GSON library dependency info (groupId, artifactId, version).

#### **Find GSON Library Dependency Info**

1. Find the GSON library in the Maven repository. Here is a link: https://mvnrepository.com/artifact/com.google.code.gson/gson

- 2. Click the link for the version you want to use (select the latest version).
- 3. Choose the Maven tab to get the dependency info.

<dependency>

- <groupId>com.google.code.gson</groupId>
- <artifactId>gson</artifactId>
- <version>2.10.1</version>

</dependency>

## **1. Add GSON Maven Dependency**

#### **Add Dependency in Intellij**

1. Open pom.xml file.

2. Inside pom.xml, find the <dependencies> node.

3. Add the GSON dependency as a child of <dependencies>. For example:

<dependencies> <dependency> <groupId>com.google.code.gson</groupId> <artifactId>gson</artifactId> <version>2.10.1</version> </dependency>

Note: If there is no <dependencies> node then add one.

<!-- Other dependencies here --> </dependencies>

## **1. Add GSON Maven Dependency**

#### IntelliJ JavaFX Project – module-info.java

 For IntelliJ JavaFX projects you must also modify the module-info.java file to use the GSON library.

1. In the Projects window in IntelliJ navigate to src/main/Java and open the module-info.java file.

2. Add the following requires statement for the GSON package:

requires com.google.gson; // Add near top

3. Add the GSON package to the opens statement:

opens <your project> to javafx.fxml; // Original

opens <your project> to javafx.fxml, com.google.gson; // New

If you get the following error: Module not found: com.google.gson Go to Maven tab (on right). Press Reload All Maven Projects in the toolbar.

First button  $\xrightarrow{Maven}$ is for reload  $\Im \Vdash \pm + \Vdash \boxdot \# \oslash \pm \Re \not$ 

# 2. Modify module-info.java (only for FXML Projects)

#### **Employee class**

No mapping attributes (not the best way to do it)

public class Employee {
 private String name;
 private int id;

// Get/set methods here...

If member variables do not have mapping attributes, then the class variable names MUST match the JSON variable names

#### **Required JSON**

"name": "Jane Smith", <sup>1</sup> "id": 200 Not using mapping so JSON variable names MUST be exactly the same as the class variable names

## **Class Setup for JSON**

#### **Employee class**

- Uses mapping attributes (associates Java variables with JSON variables)
- @SerializedName Annotation that maps class variables to JSON variables

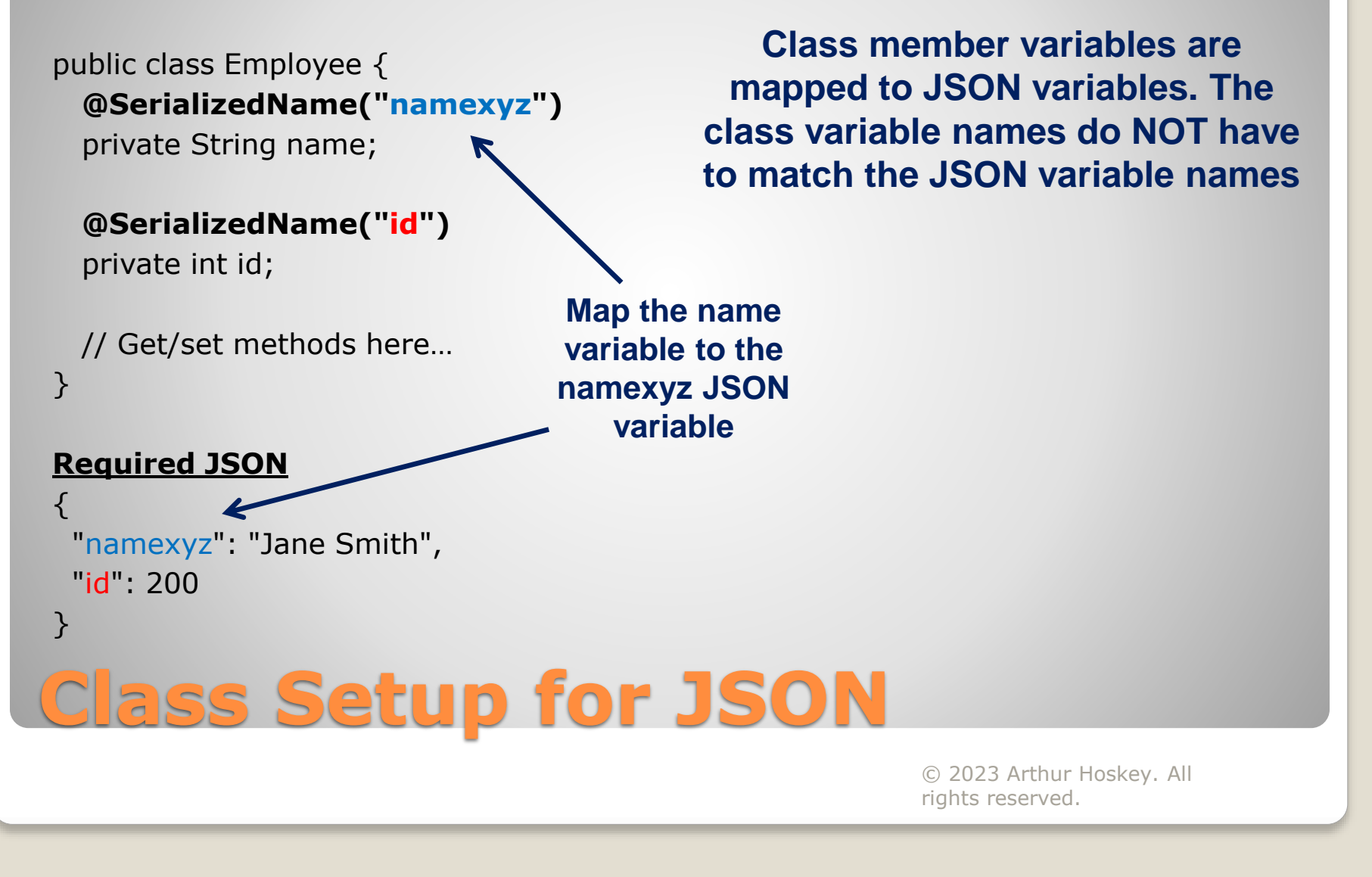

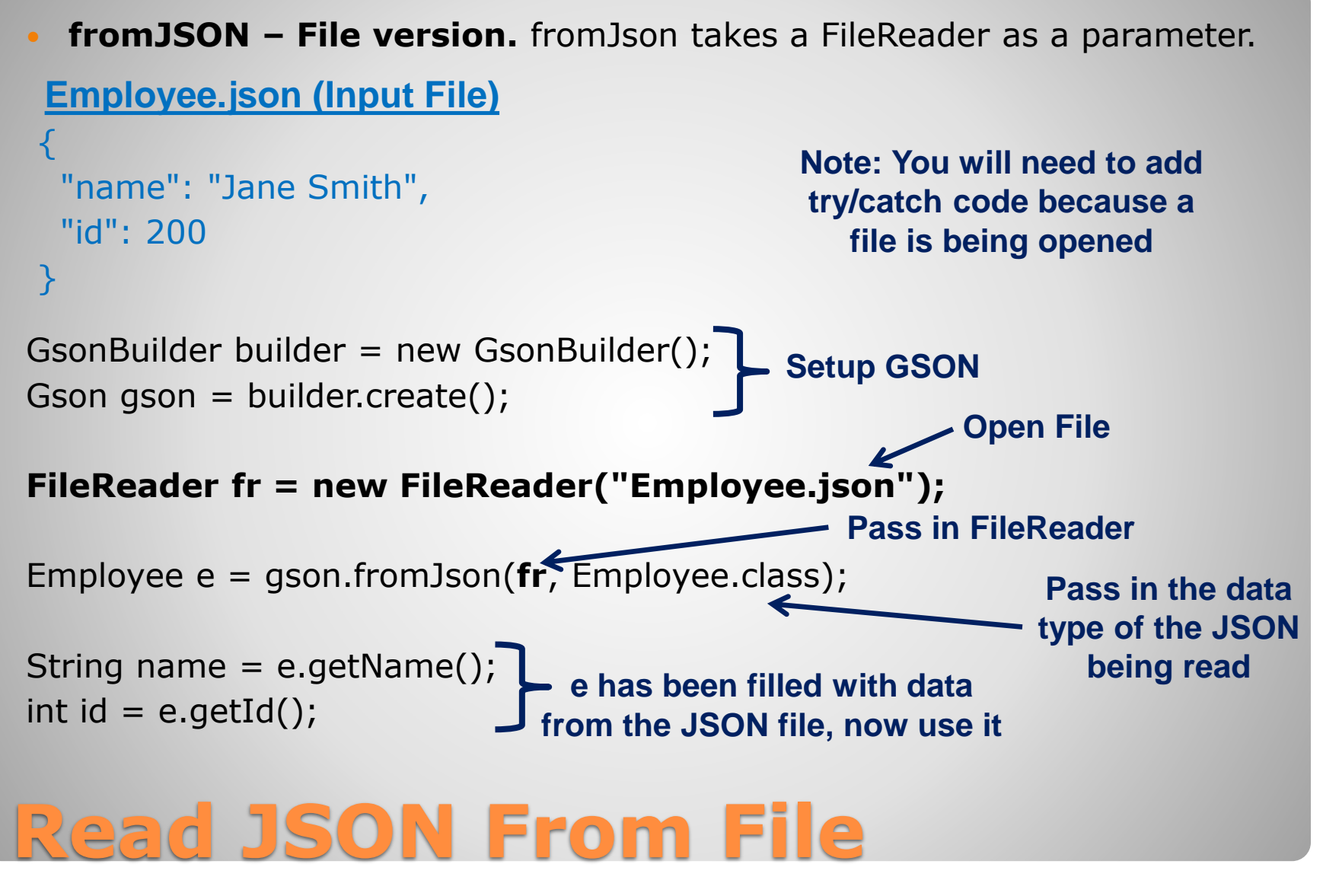

#### toJson – Generates a JSON string given an object. **JSON OUTPUT** "name": "Jane Smith", Employee e = new Employee();"id": 200 e.setName("Jane Smith"); e.setId(200); } GsonBuilder builder = new GsonBuilder(); Setup GSON Gson qson = builder.create(); Pass the object e into the toJson method. This method returns a String jsonString = gson.toJson(e); JSON string for the object (it returns a normal string that is formatted as JSON). PrintStream ps = new PrintStream("EmpOut.json"); ps.println(jsonString); 🗲 Write jsonString to **EmpOut.json file** Write Object to a JSO © 2023 Arthur Hoskey. All rights reserved.

 Reading an array from a file is similar to reading a class from a file (use array data type instead).

FileReader fr = new FileReader("EmployeeArray.json");
Employee[] ea = gson.fromJson(fr, Employee[].class);

```
EmpArray.json
```

```
{
    "name": "Jane Smith",
    "id": 200
    },
    {
        "name": "Jose Diaz",
        "id": 300
     }
```

Employee[].class tells GSON that it is reading an array of Employee (not one single employee)

```
Read JSON Array From File
```

#### The example below writes a JSON array to a file.

EmpArray.json

```
Employee[] ea = new Employee[2];
// Code to fill array goes here...
```

GsonBuilder builder = new GsonBuilder(); builder.setPrettyPrinting(); Gson gson = builder.create();

```
String jsonString = gson.toJson(ea);
```

PrintStream ps = new PrintStream("EmpArrayOut.json");
ps.println(jsonString);

## **Write JSON Array to File**

#### **Read Into an ArrayList Collection**

 If you need to read in a collection of reference type you should use the following:

ArrayList<Employee> list = null;

FileReader fr = new FileReader("EmpList.json"); list = gson.fromJson(fr, new TypeToken<ArrayList<Employee>>(){}.getType());

> Use this code that uses TypeToken instead of the .class syntax

## **Read JSON Array From a File Into an ArrayList**

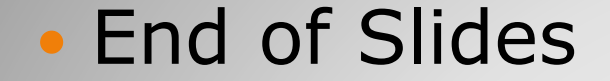

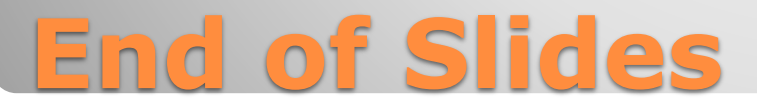